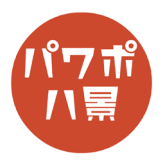

## 眼鏡☆キラーン

| 1 |                                                                                                    | 眼鏡をかけてる人がいる画像を挿入 or 貼り付け。                  |
|---|----------------------------------------------------------------------------------------------------|--------------------------------------------|
|   |                                                                                                    | 「Ctrl」+「X」キーで、画像を切り取り。                     |
| 2 | 田 昭 島 砂 マ ハンジテーション1 - PowerPoint<br>デザイン 画面切り替え アニメーション スライドショー 校園<br>フライド 小売資料 ノート<br>マスター表示 マスター<br>マスター表示 5 スーム カラー/グレー                                                                                                    | 「表示」→「スライドマスター」。                           |
| 3 | PowerPoint     P 検索     C→S3ン 校園 表示 ヘルプ Acrobat 図の形式     配合。 ③ 背景のスタイル     □ 戸泉や東京     ③ 効果。     可景    「5 サイズ     □ ブムナ ~ 「 背景    「5 サイズ     □ ブムナ ~ 「 「 」     □ ブムナ ~ 」     □ 「 」     □ 「 」     □ 「 」     □ 「 」     □ 「 」     □ 「 」     □ 「 」     □ 「 」     □ 「 」     □ 「 」     □ 「 」     □ 「 」     □ 「 」     □ 「 」     □ 「 」     □ 「 」     □ 「 」     □ 「 」     □ 「 」     □ 「 」     □ 「 」     □ 「 」     □ 「 」     □ 「 □ □     □ 「 □ □     □ 「 □ □     □ 「 □ □     □ □     □ □     □ □     □ □     □ □     □ □     □ □     □ □     □ □     □ □     □ □     □ □     □ □     □ □     □ □     □ □     □ □     □ □     □ □     □ □     □ □     □ □     □ □     □ □     □ □     □ □     □ □     □ □     □ □     □ □     □ □     □ □     □ □     □ □     □ □     □ □     □ □     □ □     □ □     □ □     □ □     □ □     □ □     □ □     □ □     □ □     □ □     □ □     □ □     □ □     □ □     □ □     □ □     □ □     □ □     □ □     □ □     □ □     □     □ □     □     □ □     □     □ □     □     □     □     □ □     □     □     □     □     □     □     □     □     □     □     □     □     □     □     □     □     □     □     □     □     □     □     □     □     □     □     □     □     □     □     □     □     □     □     □     □     □     □     □     □     □     □     □     □     □     □     □     □     □     □     □     □     □     □     □     □     □     □     □     □     □     □     □     □     □     □     □     □     □     □     □     □     □     □     □     □     □     □     □     □     □     □     □     □     □     □     □     □     □     □     □     □     □     □     □     □     □     □     □     □     □     □     □     □     □     □     □     □     □     □     □     □     □     □     □     □     □     □     □     □     □     □     □     □     □     □     □     □     □     □     □     □     □     □     □     □     □     □     □     □     □     □     □     □     □     □     □     □     □     □     □     □     □     □     □     □     □     □     □     □     □     □     □     □     □     □     □     □     □     □     □     □     □     □     □     □ | 「Ctrl」+「V」キーで、貼り付け。<br>「マスター表示を閉じる」。       |
| 4 | 自動存在       日       へ       ①       ①       □       □       ○       ①       □       □       □       □       □       □       □       □       □       □       □       □       □       □       □       □       □       □       □       □       □       □       □       □       □       □       □       □       □       □       □       □       □       □       □       □       □       □       □       □       □       □       □       □       □       □       □       □       □       □       □       □       □       □       □       □       □       □       □       □       □       □       □       □       □       □       □       □       □       □       □       □       □       □       □       □       □       □       □       □       □       □       □       □       □       □       □       □       □       □       □       □       □       □       □       □       □       □       □       □       □       □       □       □       □       □       □       □       □       □ </th <th>画面左のスライドのサムネイルをクリックし、<br/>「Ctrl」+「D」キーで、複製。</th>                                                                                                    | 画面左のスライドのサムネイルをクリックし、<br>「Ctrl」+「D」キーで、複製。 |
| 5 |                                                                                                    | 「Ctrl」キーを押しながら、マウスホイールを回転<br>させて、眼鏡の部分を拡大。 |
| 6 | 12 日 9、 0 日 22 年 44 5 7-3321 - PowerPoint<br>ホーム 挿入 描画 デザイン 画面切り替え アニメーション スライド ショ<br>画像 スクリーン フォト<br>、 ショット 、 アリノズム 、<br>画像 201-2 フォト<br>、 ショット 、 アリノズム 、<br>画像 201-2 フォト<br>、 ショット 、 アリノズム 、<br>西像 201-2 フォト<br>、 ショット 、 アリノズム 、<br>西像 201-2 フォト<br>、 ショット 、 アリノズム 、<br>西像 201-2 フォト<br>、 ショット 、 アリノズム 、<br>西像 201-2 フォト<br>、 ショット 、 アノメーション スライド ショ<br>の,<br>アイ 3D SmartArt グラフ<br>の,<br>おご使用した図形<br>四次 へ { }<br>201-2 へ 5 ピ<br>の,<br>の,<br>日日<br>の,<br>の,<br>日日<br>の,<br>日日<br>の<br>日日<br>の<br>日日<br>の<br>日日<br>の<br>日日<br>の<br>日日<br>の<br>日日<br>の<br>日日<br>の<br>日日<br>の<br>日日<br>の<br>日日<br>の<br>日日<br>の<br>日日<br>の<br>日日<br>の<br>日日<br>の<br>日日<br>の<br>日日<br>の<br>日日<br>の<br>日日<br>の<br>日日<br>の<br>日日<br>日日                                                                                                    | 「挿入」→「図形」→「曲線」。                            |

このマニュアルは PowerPoint Microsoft 365 バージョン 2005 で書かれています

| 7  |                                                                                                    | 眼鏡のフレームをクリックしながら、図形を描き<br>ます。<br>このとき、フレームの外側の線を目安にレンズよ<br>り一回り大きな形にします。 |
|----|----------------------------------------------------------------------------------------------------|--------------------------------------------------------------------------|
| 8  | ハビクテーション1 - PowerPoint       シ 検索         アニメーション       スライド ショー       校園       表示       ハレブ       Acrobat       図形の書式         小ビ       〇回形の逸りつふい       〇       A       ダーマの塗りつふい       A       ダーマの塗りつふい       A       ダーマの塗りつふい         回形のスタイル       アーマの逆       〇       A       A       A       Y       A       父子の強部 い         回形のスタイル       アーマの逆       〇       -       -       -       -       -       -       -       -       -       -       -       -       -       -       -       -       -       -       -       -       -       -       -       -       -       -       -       -       -       -       -       -       -       -       -       -       -       -       -       -       -       -       -       -       -       -       -       -       -       -       -       -       -       -       -       -       -       -       -       -       -       -       -       -       -       -       -       -       -       -       -       -       -       -       -       -       -       - | 「図形の塗りつぶし」→「塗りつぶしなし」。<br>「図形の枠線」→「太さ」→「0.5pt」。                           |
| 9  | AY11/ JU 4*FR       JX>A         ▲ 切り取り(I)         □ 2L'-(C)         品 貼り付けのオブション:         ① テキストの編集(X)         ズ: 頂点の編集(E)         ⊡ クループ化(G) >                                                                                                    | 図形の上で右クリックし、「頂点の編集」。                                                     |
| 10 |                                                                                                    | 頂点を移動したり、ハンドルの長さや角度を変え<br>たりして、形を整えます。                                   |
| 11 |                                                                                                    | 「図形の塗りつぶし」→「白」。<br>「図形の枠線」→「枠線なし」。                                       |
| 12 |                                                                                                    | 同じように、手順6~11で、反対側も作りましょう。                                                |

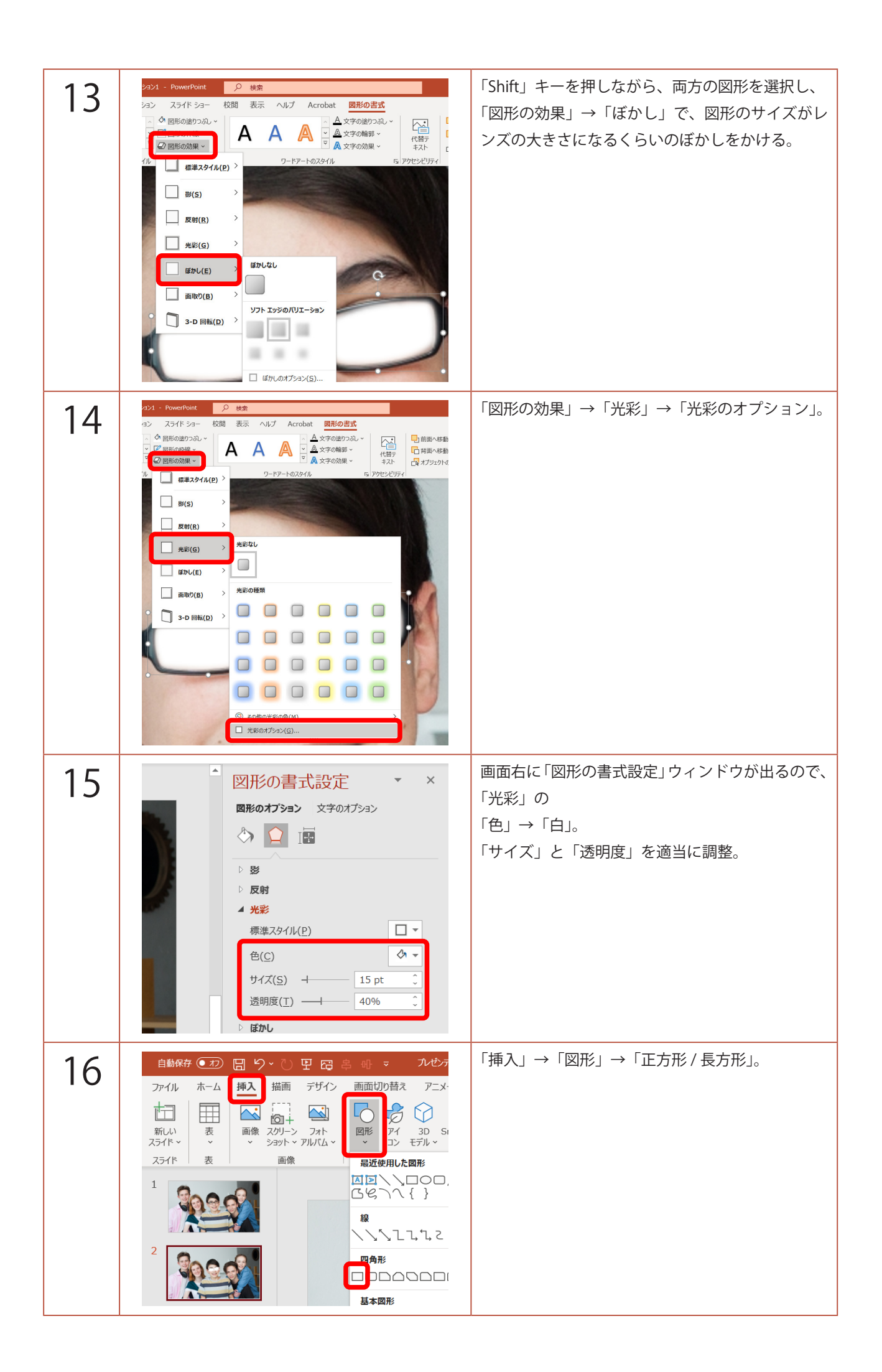

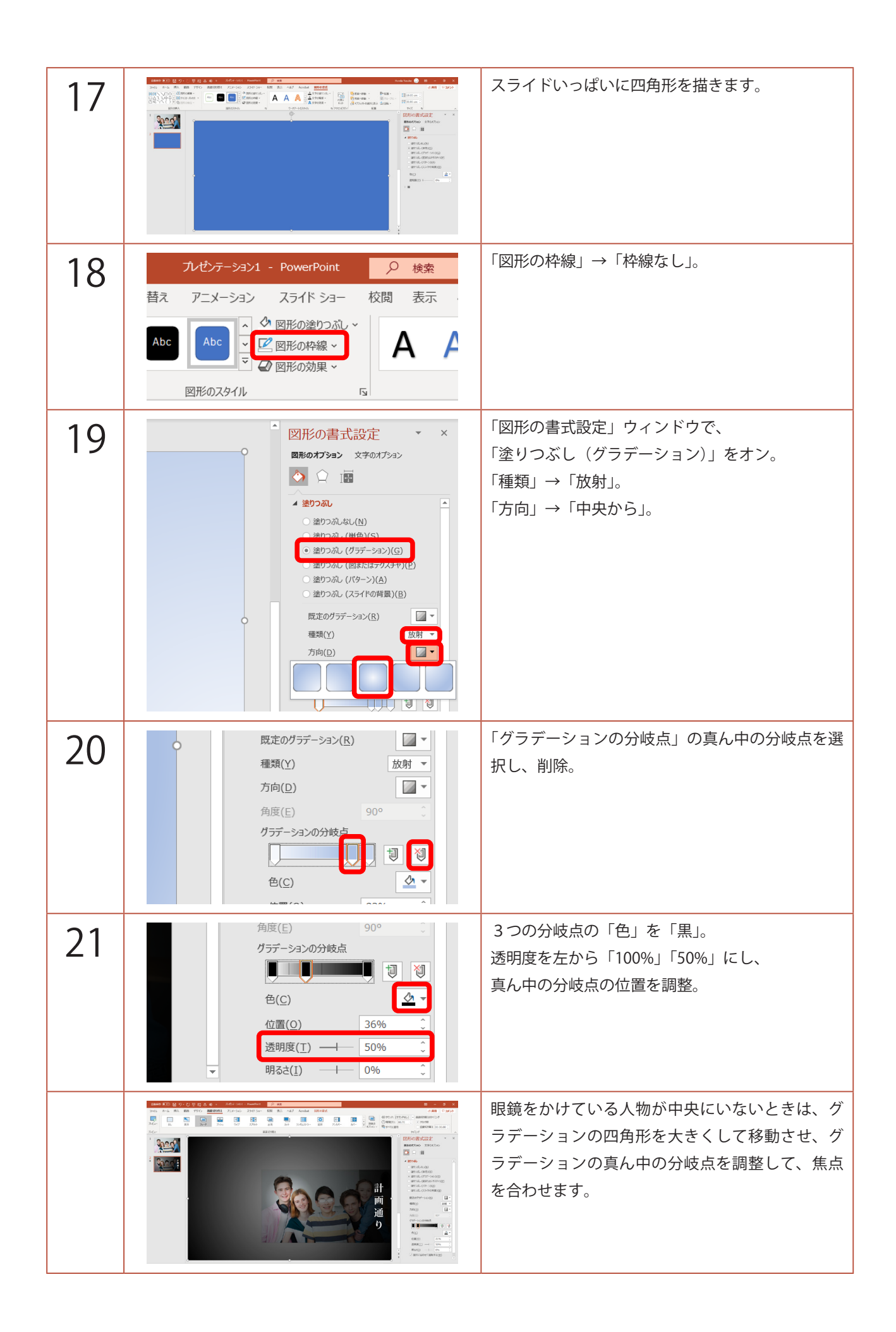

| 22 |                                                                                                    | お好みでテキストを入力。                                     |
|----|----------------------------------------------------------------------------------------------------|--------------------------------------------------|
| 23 | <ul> <li>         ・ ひ 田 四 串 印 マ ルゼンテーション1 - PowerPoint         ・ 描画 デザイン 画面切り替え アニメーション スライド ショー 形         変形 フェード フッシュ ワイブ スブリット 当         画面t         </li> </ul> | 「画面切り替え」→「フェード」。                                 |
| 24 | 計<br>画<br>通<br>り                                                                                                    | 「F5」キーでスライドショーを観てみましょう。<br>クリックすると、眼鏡がキラーンと光ります。 |